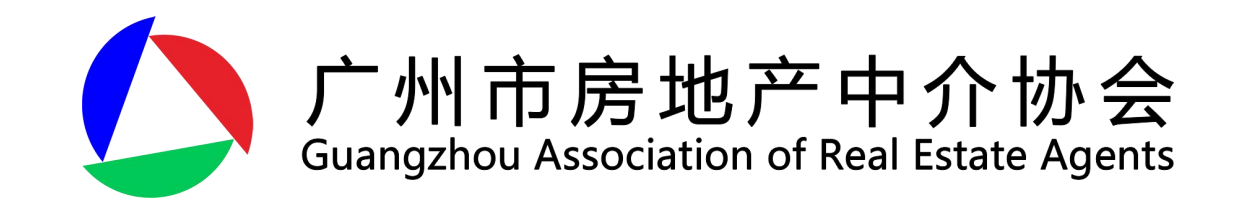

# 存量房房源信息编码获取指引

**重要提示:**本文件涉及内容是根据2024年9月18日前相关政府部门发布的政策法规收集整 理。因政策法规等随时可能发生变化,建议交易当事人在操作前了解最新政策,并以相关 政府部门最新发布为准。

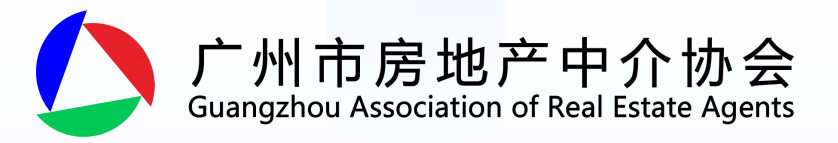

登录指引

1 产权人与房地产中介服务机构达成 委托放盘意向后,由房地产中介服 务机构登录广州市存量房网上交易 管理系统进行放盘操作(办理网址: http://zfcj.gz.gov.cn/zfcj/ygjy) 。

#### 广州市存量房网上交易管理系统

#### 手机扫码 安全登录

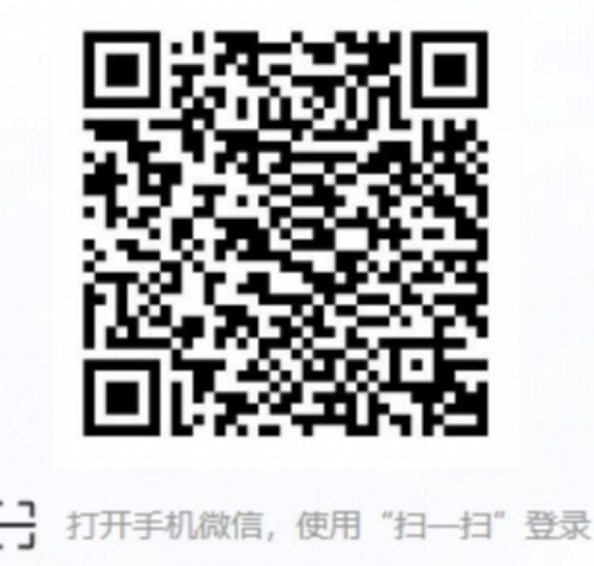

管理员登录

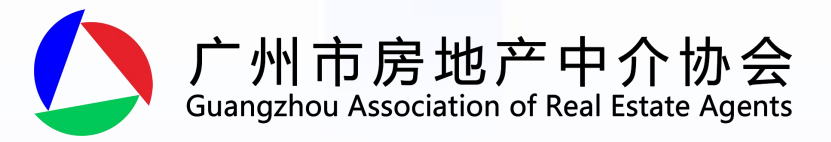

Х

#### 新增房源

#### ●温馨提示:

请填写房屋产权信息进行产权验证,产权信息可在不动产权证(房产证)上查看,或者关注"广州市不动产登记"微信 公众号,在"查询互动-登记资料查询"中查询。

若产权验证不通过,请依次按以下方式尝试:

- 1、请尝试去掉开头的数字"0"或字母,例如:登记号为"01230"请输入"1230";房产证号为"C4567"请输入"4567"。
- 2、请尝试在房产证号前增加取得房产证的年份数字,例如2020年的房产证号为"12345"请输入"202012345"。

3、请尝试点击"生僻字?"输入证件号码进行验证。

| * 房产证号: 请输入员         | 許证号   |    |
|----------------------|-------|----|
| * 权属人姓名: 请输入<br>生僻字? | 又属人姓名 |    |
| * 产权转让份:<br>额: 请选择》  | 权转让份额 | ×. |
| * <b>验证码</b> : 请输入到  | 文A7E  |    |
|                      | 确认新增  | 取消 |

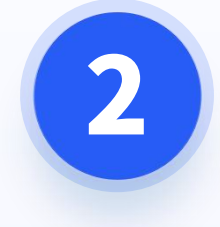

#### 房地产中介服务机构录入

### 存量房权属信息进行权属

验证。

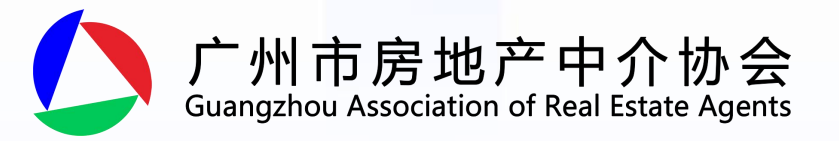

# 房地产中介服务机构录入放盘资料。

3

| ← 新增房注  | 原                |          |             | 回到顶部 〒  |
|---------|------------------|----------|-------------|---------|
|         | 1 填写放盘资料 —— 2 录入 | 中介服务合同 - | 3 填写房屋状况说明书 |         |
| *行政区划:  | 荔湾区              | 小区名称:    | 请输入小区名称     |         |
| *发布坐落:  | 请输入发布坐落          | * 看房时间:  | 请输入看房时间     |         |
| *楼层:    | 第 层,共 6 层        |          |             |         |
| *户型:    | 室                | 2 [      | 阳台          |         |
| 房屋朝向:   | ∨ 是否带电梯:         |          | ∨ 装修程度:     | $\sim$  |
| 物业公司:   | 请输入物业公司          | 物业管理费:   | 请输入物业管理费    | 元/平方米/月 |
| 上 上传资料习 | ₹<br>【保存         | 下一步      |             |         |

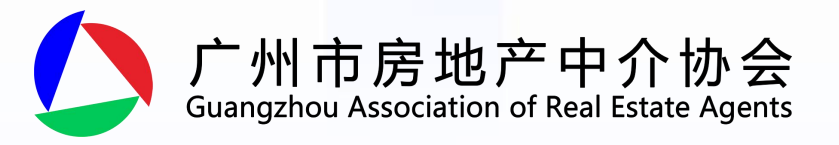

## ④ 录入《中介服务合同》条款并打印,由存量房产权 人确认签名。

|        |                | 填写放盘资料 —— 2 录) | 、中介服务合同 - 3 填写版 | <b>客屋状况说明书</b>    |   |
|--------|----------------|----------------|-----------------|-------------------|---|
| 中介服务合同 | 司编号: 签约时       | 前:             |                 | 打印草稿合同            |   |
| 司当事人   |                |                | —— 合同当事人 ——     |                   |   |
| 第一条    |                |                |                 |                   |   |
| 第二条    |                |                |                 |                   |   |
| 第三条    | 甲方信息:          |                |                 |                   |   |
| 第四条    |                |                | •               |                   | _ |
| 第五条    | 房地产中介服务.<br>机构 | 广州市地产代理有限公司    |                 |                   |   |
| 第六条    |                |                |                 |                   | _ |
| 第七条    | 资质证号:          | 201            | 营业执照号码:         | 0111010101010174T |   |
|        | -              |                |                 |                   |   |

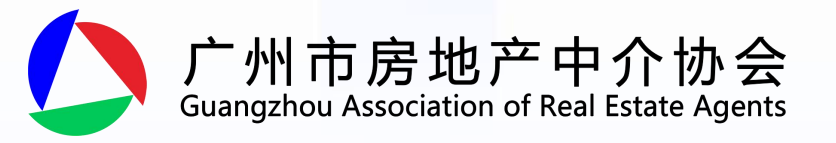

### 合同当事人登录小程序通过人脸识别确认合同,点 击完成确认。

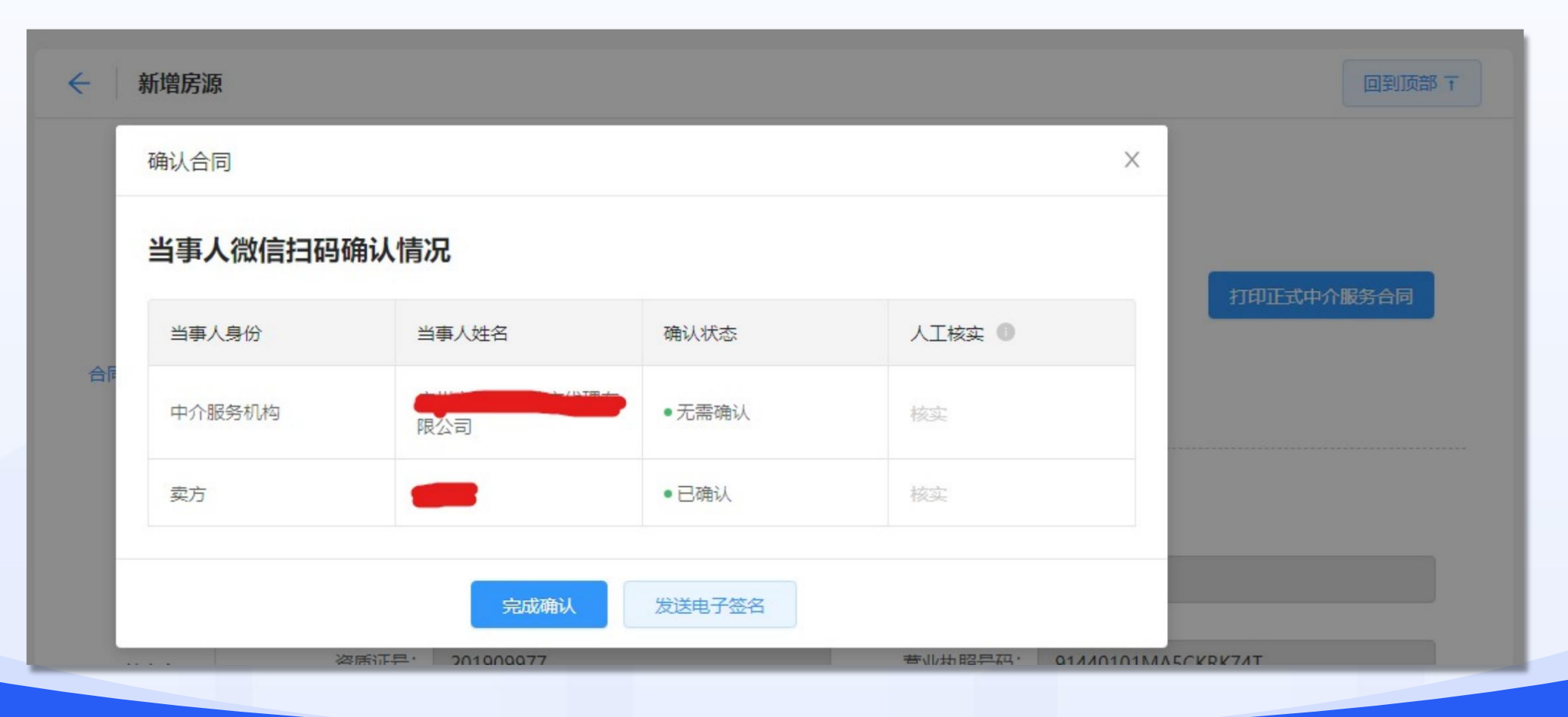

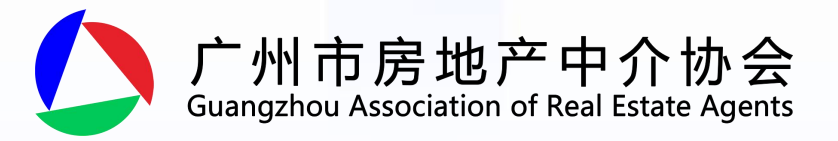

# 填写房屋状况说明书后确认放盘。

6

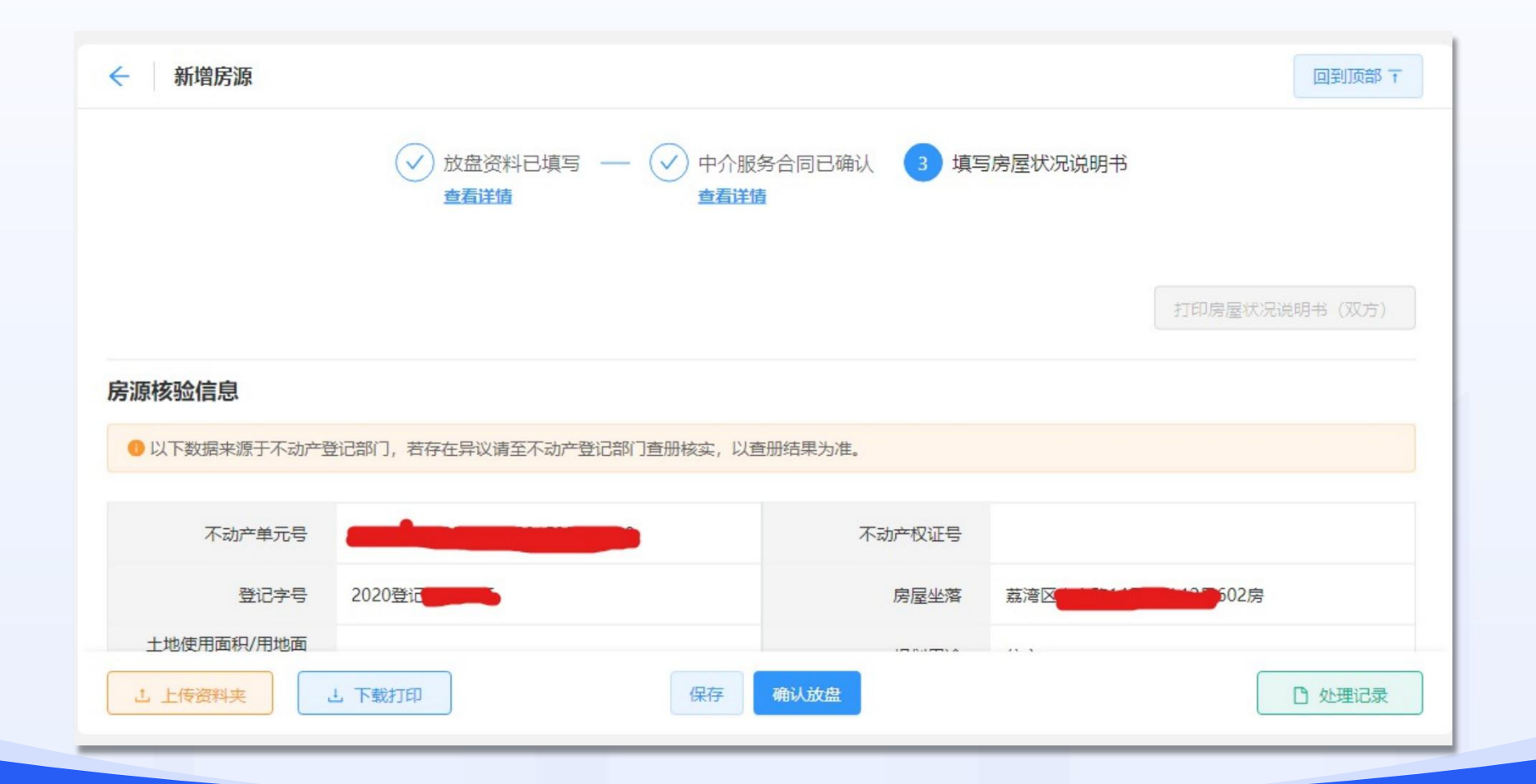

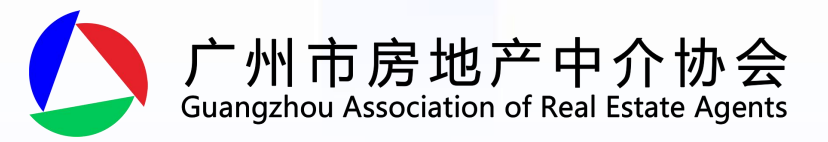

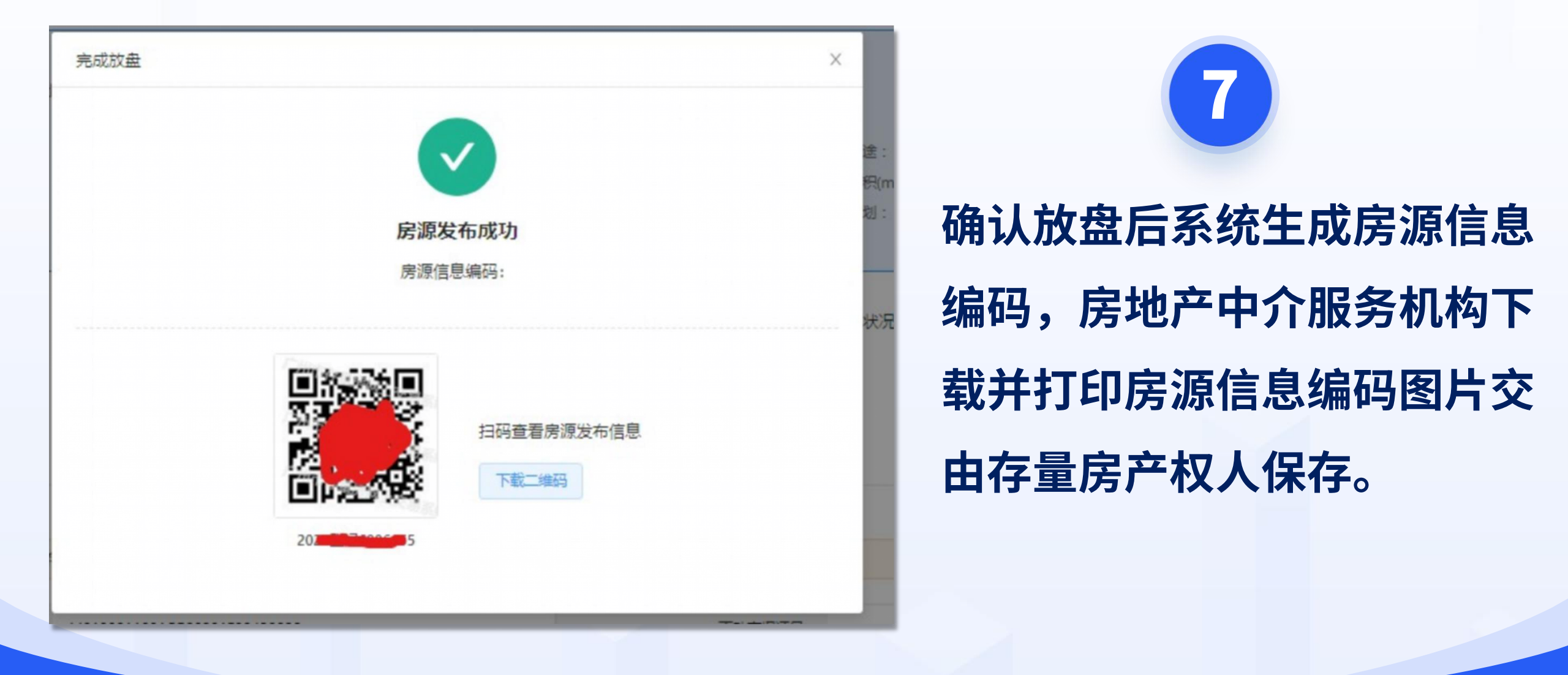

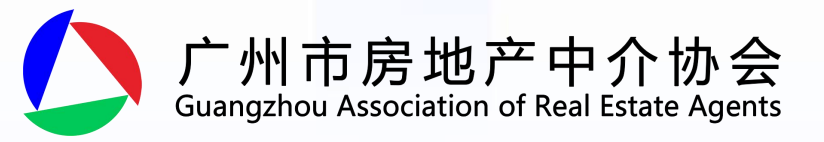

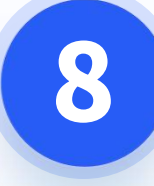

### 如果需要重新查找房源信息编码和二维码,也可 以通过房源查询菜单,输入合同信息进行查询。

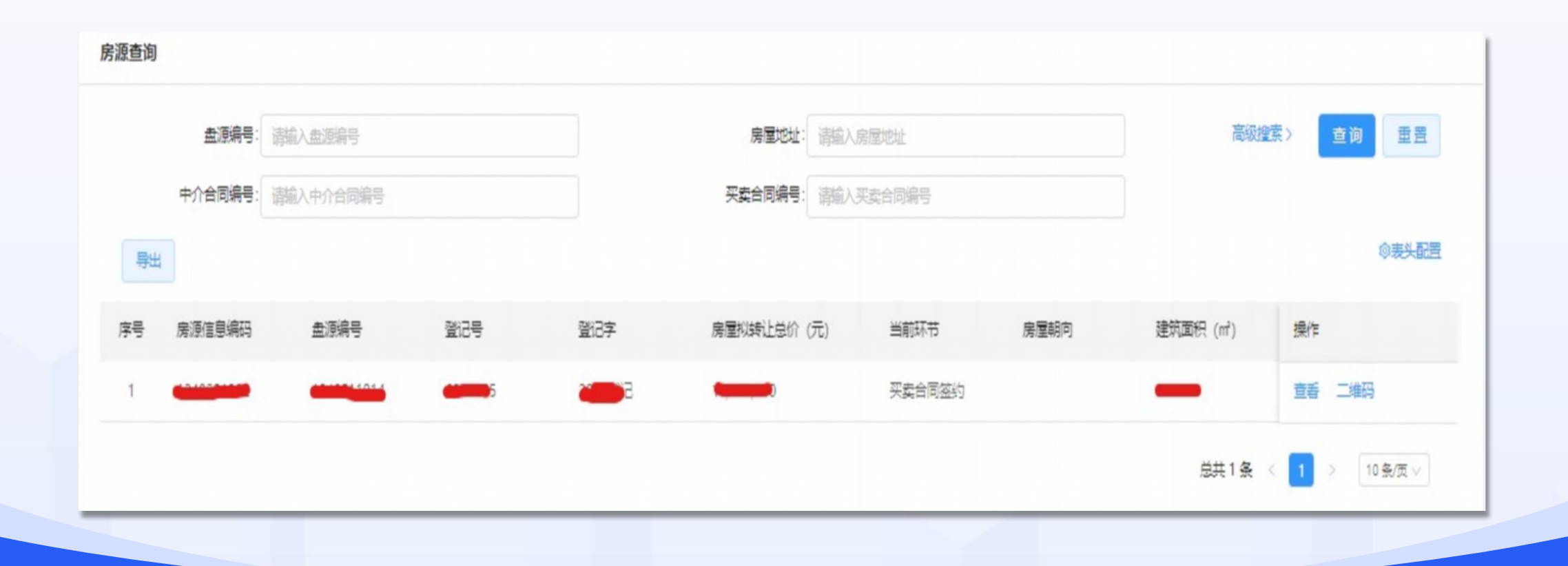

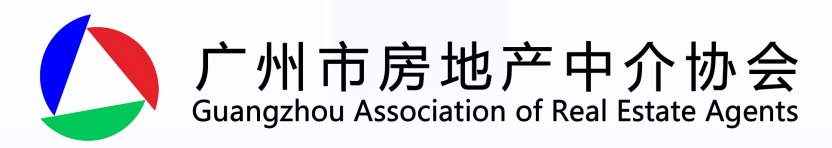

存量房产权人也可通过微信小 程序"广州市商品房网签", 在首页"房屋管理-我的房源" 栏目查询并下载名下出售房屋 的房源信息编码。

9

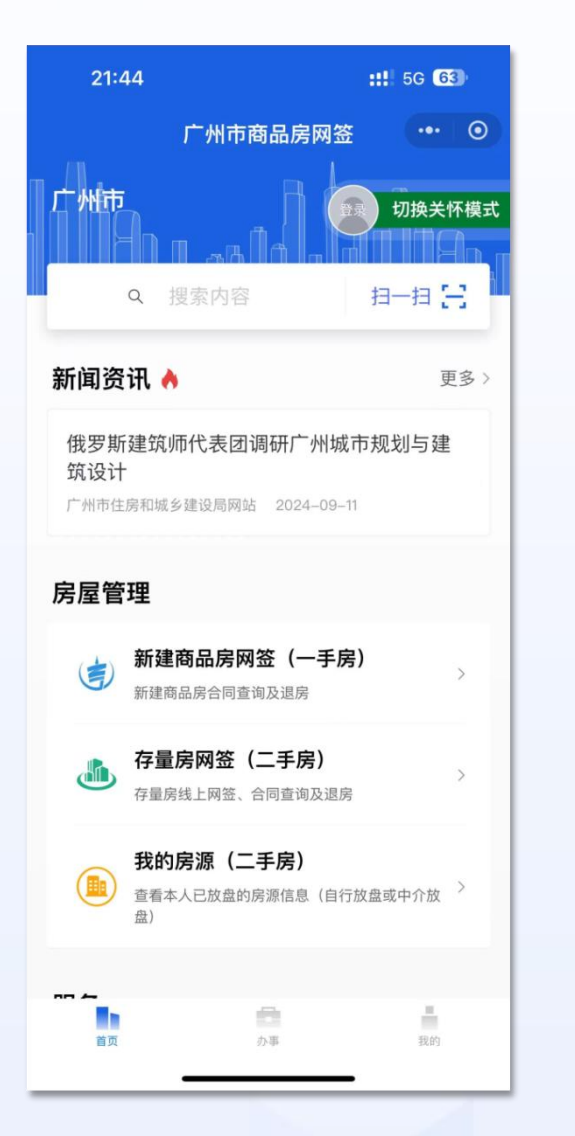

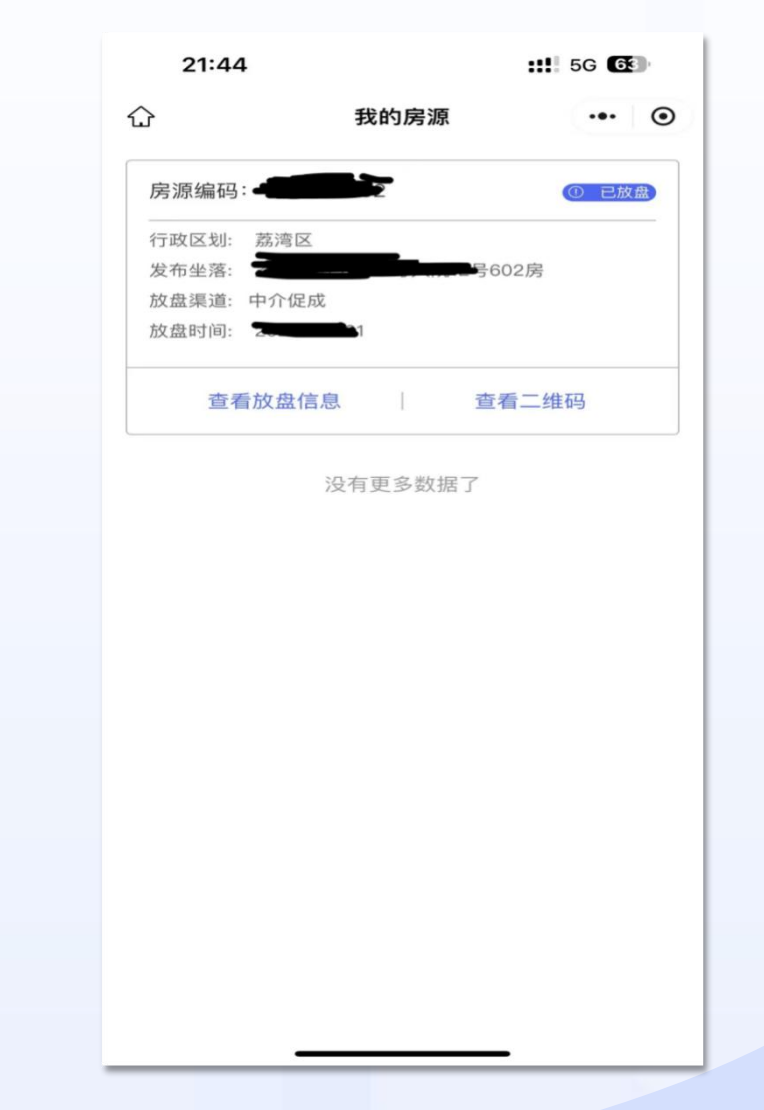

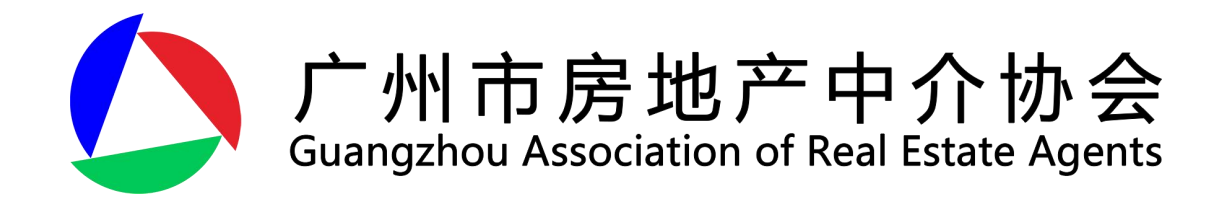

# 谢谢观看

#### 如有疑问,请致电协会服务热线:66676400-610, 13316159416,13316221495。